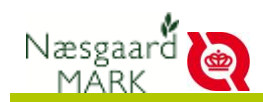

### Økologi og Næsgaard Mark

Næsgaard Mark dækker fint alle økologers behov for logbog. Derfor er det også oplagt at anvende Næsgaard Mark eller Næsgaard Mobile som økolog, så man altid har sin logbog ved hånden.

#### Omlægningsdato

Omlægningsdato angives på markniveau. Det er vigtigt at angive omlægningsdatoen, idet økologer er undtaget Grønne krav og MFO. Hvis bedriften er delvis omlagt vil beregninger vedr. grønne krav kun blive foretaget på den andel af bedriften der ikke har status som "økologisk" eller "under omlægning".

Opretter du en ny mark ved eksempelvis deling af en gammel mark i to og angiver forfrugtsmarken kopieres oplysninger om jordtype, forfrugt og omlægningsdato til den nye mark

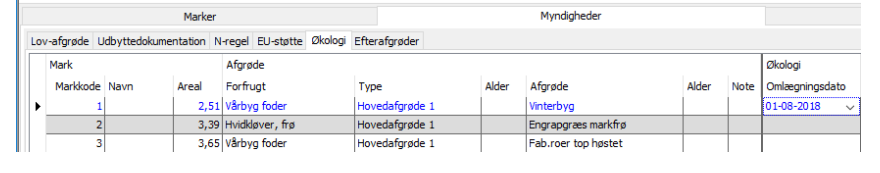

#### Tilsagn om omlægning, økologisk arealtilskud, miljøtilsagn mv.

Tilsagn om miljøtilsagn kan tilføjes ud for hver mark i fanen Markplan> Myndigheder> EU-støtte>. Det givet et overblik over ordninger på ejendommen, ligesom Næsgaard Mark på sigt kan fastslå hvilket kvælstofbehov man har forpligtet sig til og dermed med smiley kan angive om man opfylder reglerne.

|              |          |               | Marker    |                   |                 | Myndigheder |                      |       |     |               |         |         |                      | Gødningsbehov |                                                                                                    |                 |                   |        |  |  |
|--------------|----------|---------------|-----------|-------------------|-----------------|-------------|----------------------|-------|-----|---------------|---------|---------|----------------------|---------------|----------------------------------------------------------------------------------------------------|-----------------|-------------------|--------|--|--|
| Lo           | afgrøde  | Udbyttedokume | ntation N | -regel EU-støtte  | Økologi Efteraf | grøder      |                      |       |     |               |         |         |                      |               |                                                                                                    |                 |                   |        |  |  |
| Mark Afgrøde |          |               |           |                   |                 |             |                      |       |     | EU-ansøgning  | Lavskov |         | Tilsagn om MB støtte |               | Tilsagn om OM                                                                                                    |                 | Andet tilsagn (1) |        |  |  |
|              | Markkode | Navn          | Areal     | Forfrugt          | Type            | Alder       | Afgrøde              | Alder | Not | EU-Areal      | Plantet | Stævnet | Type                 | Udøber        | Type                                                                                                    | Udøber          | Type              | Udøber |  |  |
|              |          | 1             | 2,51      | Vårbyg foder      | Hovedafgrøde 1  |             | Vinterbyg            |       |     | yrket/Udyrke  |         |         |                      |               | 36 OM Økologi                                                                                                    | 31-07-2023      |                   | ^      |  |  |
| e            |          | 2             | 3,39      | Hvidkløver, frø   | Hovedafgrøde 1  |             | Engrapgræs markfrø   |       |     | Dyrket/Udyrke |         |         |                      |               | ~                                                                                                    |                 |                   |        |  |  |
|              |          | 3             | 3,65      | Vårbyg foder      | Hovedafgrøde 1  |             | Fab.roer top høstet  |       |     | yrket/Udyrke  |         |         |                      |               | 30 Omlægning                                                                                                    |                 |                   |        |  |  |
|              |          | 4             | 2,40      | Spinat til frø    | Hovedafgrøde 1  |             | Vårbyg foder         |       |     | yrket/Udyrke  |         |         |                      |               | 31 Økol.tilskud (gl. ordning)<br>35 Omlægningstilskud (2007 -)<br>36 OM Økologisk arealtilsk. (basis og oml<br>36 Økologisk arealtilskud (basis) |                 |                   |        |  |  |
|              |          | 5             | 0,76      | Skov, nyplantet u | Hovedafgrøde 1  |             | Skov (lav/stævnings) |       |     | þyrket/Udyrke |         |         |                      |               |                                                                                                    |                 |                   |        |  |  |
|              |          | 5             | 3,74      | Rødsvingel markf  | Hovedafgrøde 1  |             | Vårbyg foder         |       |     | )yrket/Udyrke |         |         |                      |               |                                                                                                    |                 |                   |        |  |  |
|              |          |               |           |                   | Efterafgrøde 1  |             | MFO efterafgrøde bl  |       |     |               |         |         |                      |               | 37 Økologisk a                                                                                                    | realtilskud (ba | isis og N-tilæg)  |        |  |  |
|              |          | 7             | 4,45      | Rødsvingel markf  | Hovedafgrøde 1  |             | Vårbyg foder         |       |     | yrket/Udyrke  |         |         |                      |               | _                                                                                                    |                 |                   |        |  |  |
|              |          | 3             | 3,99      | Vårbyg foder      | Hovedafgrøde 1  |             | Fab.roer top høstet  |       |     | byrket/Udyrke |         |         |                      |               | ×                                                                                                    |                 |                   |        |  |  |

#### Gødningsbehov

Som udgangspunkt har økologiske og ikke økologiske afgrøder samme gødningsbehov.

Søger du om Økologisk Arealstøtte må du dog maksimalt udbringe svarende til 100 kg N pr. ha harmoniareal.

Søger du om Udvidet Økologisk Arealstøtte må du maksimalt udbringe svarende til 60 kg N pr. ha harmoniareal.

Alle tre beregninger af gødningsbehov finder du i nøgletalsopsætning "400 Økologi". Her finder du også en sum af kvælstof der er forbrugt på bedriften i gødningsåret, til sammenligning med den ordning du er tilknyttet.

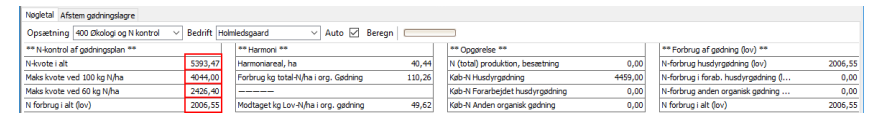

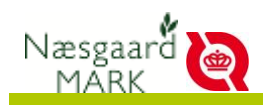

# Gødningsforbrug

Du skal ajourføre logbogen/markbladet, hver gang du udbringer gødning. Dokumentation i form af fakturaer og kvitteringer på overført gødning kan indgå som en del af din logbog. Følgende oplysninger skal være tilgængelige for hver enkelt mark:

- Type af gødning.
- Økologisk status af gødning.
- Mængde af gødning.
- Tidspunkt for udbringning

| leha | andlinger Gø | dningsplan | Plant | teværn |      |               |              |                          |           |          |               |            |           |     |     |     |     |    |      |   |
|------|--------------|------------|-------|--------|------|---------------|--------------|--------------------------|-----------|----------|---------------|------------|-----------|-----|-----|-----|-----|----|------|---|
| 1ar  | rk 4         |            | v <   | >      | 1-0  | Status (alle) | ~            | Periode (ubegrænset)     | < >       |          | Midler Alle g | ødninger   |           | / 4 | *   |     |     |    |      |   |
| ŀ    | Mark         |            |       |        |      | Behanding     |              |                          |           |          |               | Næring     | sstoffer  |     |     |     |     |    |      |   |
|      | Markkode /   | Navn       |       | Areal  | /    | Status        | Dato         | Beh Arez Middel          |           | Mgd      | Ialt          | N          | Udn%      | P   | к   | Mg  | s   | Na | Syre | 1 |
|      | 4            | •          |       |        | 2,40 | Vårbyg fode   | r, Vârbyg, u | dsæd                     |           |          | Fi            | orfrugt: : | Spinattil | fø  |     |     |     |    |      |   |
|      |              |            |       |        |      |               |              |                          | Analy     | setal (0 | 1-01-1982)    | 0          |           | 3,0 | 9,0 | 5,5 |     |    |      | Τ |
|      |              |            |       |        |      | Udbytte: 691  | ikg          |                          |           |          | Behov         | 118        |           | 35  | 83  | 7   | 12  | 0  | ,    | T |
|      |              |            |       |        |      | Udført        | 21-03-20     | 17 2,40 Dybstrøelse - ko | ventionel | 24,83    | 59,60 t       | 71         | 45        | 30  | 77  | 0   | 0   | 0  |      | Τ |
|      |              |            |       |        |      | -             |              |                          |           |          | ialt          | 71         |           | 30  | 77  | 0   | 0   | 0  |      | Τ |
|      |              |            |       |        |      |               |              |                          |           |          | afvigelse     | -45        |           | -5  | -6  | -7  | -12 | 0  | ,    | T |

#### Økologisk status af husdyrgødning

Hvis besætningen er under omlægning regnes egen gødning for økologisk fra dag 1 på egen bedrift. Afgiver man husdyrgødning får det status af ikke økologisk.

Er besætning økologisk, men der fornyes med ikke økologiske dyr, har dyrere ikke status af økologisk før omlægningsperioden er ovre, men deres husdyrgødning er økologisk fra dag 1 uanset anvendelse på egen bedrift eller afgivet.

For at holde styr på Status af gødning foreslår vi at du navngiver gødningslagre ud fra type og økologisk status. Eksempelvis:

- Svinegylle Konventionel eller
- Dybstrøelse Økologisk

Så vil type og økologisk status figurere ved hvert forbrug.

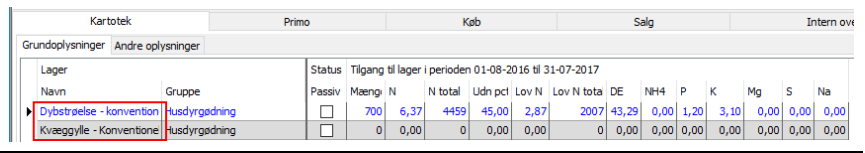

#### Besætning

Normalt vil husdyrene først kunne begynde omlægning, når markerne har været under omlægning i en periode, da du ellers ikke vil have tilstrækkeligt omlægnings- og økologisk foder og græsningsarealer til dyrene, men der er også mulighed for samtidig omlægning.

Fordelen ved samtidig omlægning er at det giver en reduceret omlægningstid på dyrene og især at Reglen om ¾ af dyrets samlede levetid bortfalder for kvæg, heste og kronhjorte. Hele besætningen omlægges med jorden.

I det tilfælde skal man sikre sig at husdyrgødningsproduktionen tilføres lagre man har angivet som økologisk fra omlægningsdagen. Sker det midt i et gødningsår kan man bruge fanen "afgræsning" til at føre gødning til et nyt lager med anden status fra en specifik dato.

Ved løbende omlægning kan du vælge at omlægge en del af produktionen. Vær opmærksom på at lede gødning fra den besætnings andel der er under omlægning eller økologisk til

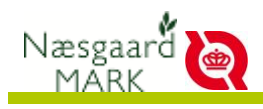

lagre, der er markeret som økologisk, mens gødning fra den ikke økologiske besætning tilføres til andre gødningslagre på bedriften, der er markeret som konventionel.

|   | beseed in gradina yatem |               |       |       |                 |                 |        | Korrekdorr |             |                     |        |     |       |     | Algidesillig |     |      |  |  |  |  |
|---|-------------------------|---------------|-------|-------|-----------------|-----------------|--------|------------|-------------|---------------------|--------|-----|-------|-----|--------------|-----|------|--|--|--|--|
|   | Sted                    |               |       |       | Dyr/Stald       |                 |        |            | Produktion  |                     |        |     |       |     |              |     |      |  |  |  |  |
|   | Navn                    |               | СН    | Bes   | Dyreart         | Staldsystem     | Antal  | Enhed a    | Gødning     | Går til lager       | Mængde | N   | Lov N | NH4 | P            | к   | DE   |  |  |  |  |
|   | Økologisk i             | a             | 13245 | 12345 | Ammeko (over    | Dybstrøelse (he | 2,00   | Årsdyr     | Dybstrøelse | Dybstrøelse - Økolo | 0      | 0   | 0     |     | 0            | 0   | 0,00 |  |  |  |  |
|   |                         | -             |       |       |                 |                 |        |            | Afgræsning  | Afgræsning          | 20     | 144 | 65    | 29  | 15           | 181 | 1,43 |  |  |  |  |
|   | Øko opdra               | et            | 12345 | 12345 | Hundyropdræt    | Dybstrøelse, he | 2,00   | Årsdyr     | Dybstrøelse | Dybstrøelse - Økolo | 2      | 27  | 12    | 5   | 3            | 24  | 0,27 |  |  |  |  |
|   |                         | -             |       |       |                 |                 |        |            | Afgræsning  | Afgræsning          | 2      | 27  | 12    | 5   | 3            | 24  | 0,27 |  |  |  |  |
| ۲ | Øko opdra               | et            | 12345 | 12345 | Hundyropd 🗸     | Dybstrøelse hel | 4,00   | Årsdyr     | Dybstrøelse | Dybstrøelse - Økolo | 0      | 0   | 0     |     | 0            | 0   | 0,00 |  |  |  |  |
|   |                         |               |       |       |                 |                 |        |            | Afgræsning  | Afgræsning          | 22     | 210 | 95    | 42  | 30           | 275 | 1,90 |  |  |  |  |
|   | Slagtesvin              | -konventionel | 33424 | 33424 | Slagtesvin 31 - | Drænet gulv +:  | 200,00 | Producer   | Gyle        | Kvæggylle - Konver  | 108    | 492 | 369   | 368 | 128          | 280 | 5,43 |  |  |  |  |

NB! Næsgaard mark skelner pt. ikke om gødningen der produceres er økologisk eller ej. Det kommer det til, men til da vil vi foreslå kun at have den økologiske besætning sammen med jorden og beregne den konventionelle produktion i andet datasæt og modtage gødningen som et køb.

Parallel avl er ikke tilladt. Det gælder både afgrøder og besætning. Programmet kontrollerer ikke herfor.

# Modtagelse af organisk gødning

Første gang du modtager Ikke-økologisk gødning opretter du er lager til formålet med angivelse af Type og økologiskstatus.

Derefter opretter du er køb med mængde, type, udnyttelsesprocent, kg N, P og K pr. tons, fosforloft og cvr nr. på afgiver. Købet ledes til lageret uanset om der er tale om et fysisk lager eller gødningen leveres spredt på marken.

I markbladet kan du nu angive hvor gødningen er spredt, mængde og dato.

Økologireglerne tillader brug af ikke-økologisk gødning svarende til 50 kg udnyttet N/ha harmoniareal på bedriften.

Det kræver særlige betingelser opfyldt for at have et øget behov ud over de 50 kg N/ha (Næsgaard Mark kontrollerer ikke herfor i øjeblikket).

I nøgletalsopsætning "400 Økologi" kan du aflæse hvor eget udnyttet N pr. ha harmoniareal du har modtaget.

Hvis ikke du opfylder betingelserne for øget behov, og alt modtaget husdyrgødning er udbragt, må dette ikke overstige 50 kg N/ha.

| Kartotek                           | Pr               | mo                | Køb                   |          |                                   |                                                                   |           | Salg       |         |                              | Intern overførsel |         |         |            | Iblanding |          |       |      |         |
|------------------------------------|------------------|-------------------|-----------------------|----------|-----------------------------------|-------------------------------------------------------------------|-----------|------------|---------|------------------------------|-------------------|---------|---------|------------|-----------|----------|-------|------|---------|
| Aftaler Leverancer                 |                  |                   |                       |          |                                   |                                                                   |           |            |         |                              |                   |         |         |            |           |          |       |      |         |
| Lager                              | Køb              |                   |                       |          |                                   | Næringsstoindhold, analyse                                        |           |            |         |                              |                   |         |         |            |           |          |       |      |         |
| Navn Gruppe                        | Fra Aftale da    | t Type            | Gødningstype          | Mæng Enh |                                   | N                                                                 | N total   | Udn pct    | Fosfork | Lov N                        | Lov N to          | ta DE   | N/DE    | NH4        | P F       | P total  | к     | Mg   | S N.    |
| Dybstrøelse - konvention Husdyrg   | søren   01-04-20 | 1 Almindeligt køb | Dybstrøelse           | 700 t    | - 1                               | 6,37                                                              | 4459      | 45,00      | 30,00   | 2,87                         | 20                | 17 43,2 | 103,0   | 0,00       | 1,20      | 840      | 3,10  | 0,00 | 0,00    |
|                                    |                  |                   |                       |          |                                   |                                                                   |           |            |         |                              |                   |         |         |            |           |          |       |      |         |
|                                    |                  |                   |                       |          |                                   |                                                                   |           |            |         |                              |                   |         |         |            |           |          |       |      |         |
|                                    |                  |                   |                       |          |                                   |                                                                   |           |            |         |                              |                   |         |         |            |           |          |       |      |         |
|                                    |                  |                   |                       |          |                                   |                                                                   |           |            |         |                              |                   |         |         |            |           |          |       |      |         |
|                                    |                  |                   |                       |          |                                   |                                                                   |           |            |         |                              |                   |         |         |            |           |          |       |      |         |
|                                    |                  |                   |                       |          |                                   |                                                                   |           |            |         |                              |                   |         |         |            |           |          |       |      |         |
|                                    |                  |                   |                       |          |                                   |                                                                   |           |            |         |                              |                   |         |         |            |           |          |       |      |         |
| ¢                                  |                  |                   |                       |          |                                   |                                                                   |           |            |         |                              |                   |         |         |            |           |          |       | -    | >       |
| Nøgletal Afstem gødningslagre      |                  |                   |                       |          |                                   |                                                                   |           |            |         |                              |                   |         |         |            |           |          |       |      |         |
| Opsætning 400 Økologi og N kontrol | ✓ Bedrift Ho     | Imledsgaard       | V Auto 🗹              | Beregn 🖂 |                                   | _                                                                 |           |            |         |                              |                   |         |         |            |           |          |       |      |         |
| ** N-kontrol af gødningsplan **    |                  | ** Harmoni **     |                       |          |                                   | ** 0;                                                             | gørelse ' | •          |         |                              |                   |         | ** Fort | rug af gi  | dning (   | lov) **  |       |      |         |
| N-kvote i alt                      | 5393,47          | Harmoniareal, I   | ha                    | 4        | 0,44                              | N (to                                                             | al) produ | ktion, bes | aetning |                              |                   | 0,00    | N-forbr | ug husdy   | rgødnin   | ig (lov) |       |      | 2006,55 |
| Maks kvote ved 100 kg N/ha         | 4044,00          | Forbrug kg tota   | al-N/ha i org. Gødnin | g 110    | 0,26                              | Køb-N                                                             | l Husdyrg | ødning     |         |                              | 44                | 59,00   | N-forbr | ug i foral | o, husdy  | /rgødnin | ng () |      | 0,00    |
| Maks kvote ved 60 kg N/ha 2426,40  |                  |                   |                       |          |                                   | Køb-N Forarbejdet husdyrgødning 0,00 N-forbrug anden organisk gød |           |            |         | sk gødni                     | ing               |         | 0,00    |            |           |          |       |      |         |
| N forbrug i alt (lov)              | 2006,55          | Modtaget kg Lo    | 9,62                  | Køb-N    | Køb-N Anden organisk gødning 0,00 |                                                                   |           |            |         | N forbrug i alt (lov) 2006,5 |                   |         | 2006,55 |            |           |          |       |      |         |

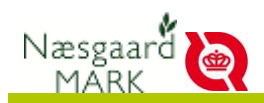

## Brug af ikke-økologiske gødningsstoffer

### Organiske jordforbedringsmiddel (kompost).

Ren Kompost er omfattet af harmonireglerne, men udnyttelsesprocenten ved køb skal sættes til 0 %.

Kompost/slam er ligeledes omfattet af harmonireglerne, men der er angivet 40% udnyttelse på kvælstofandelen der stammer fra slam. Registrer udbringning, angiv hvorfor der er et behov under "Problemer observeret" og gem følgeseddel for kompost i 5 år.

# Uorganiske gødningsstoffer

Mangan eller patentkali må udbringes ved behov. Det kræver at du eller din konsulent angiver et behov/begrundelse, eksempelvis i notefeltet "Problemer observeret" ved registrering af behandlingen. Du kan vælge at supplere med fotos eller analyser. Det er en rigtig god ide, dog ikke et krav.

Ligeledes kan der udarbejdes en behovserklæring hvis jordanalyser viser der er lave kalital og behov for udkørsel af patentkali. Registrer udbringning, angiv begrundelse under "Problemer observeret" og gem analysebevis i 5 år.

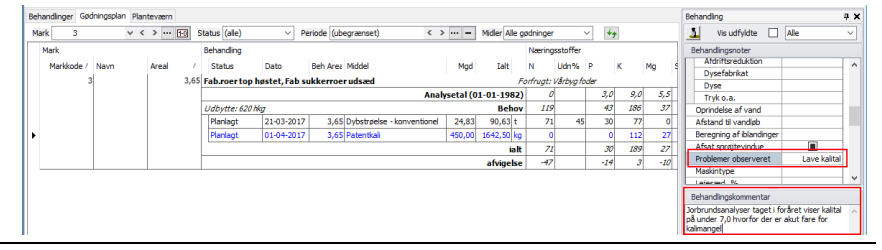

## Økologi og harmoni

Uanset hvor meget gødning du modtager og producerer, må du som økolog ikke tildele mere end 170 kg Total N/ha harmoniareal i både eget og modtaget husdyrgødning.

I nøgletalsopsætning "400 Økologi" kan du aflæse hvor eget Total N pr. ha harmoniareal du har forbrugt på bedriften i planperioden, og sikre det ikke er et problem.

| Nogletal Afstem gødningslagre                                               |         |                                      |        |                                 |         |                                    |         |  |  |  |  |  |
|-----------------------------------------------------------------------------|---------|--------------------------------------|--------|---------------------------------|---------|------------------------------------|---------|--|--|--|--|--|
| Opsætning (400 Økologi og N kontrol 🗸 Bedrift Holmledsgaard V Auto 🗹 Beregn |         |                                      |        |                                 |         |                                    |         |  |  |  |  |  |
| ** N-kontrol af gødningsplan **                                             |         | ** Harmoni **                        |        | ** Opgørelse **                 |         | ** Forbrug af gødning (lov) **     |         |  |  |  |  |  |
| N-kvote i alt                                                               | 5393,47 | Harmoniareal, ha                     | 40,44  | N (total) produktion, besætning | 0,00    | N-forbrug husdyrgødning (lov)      | 2006,55 |  |  |  |  |  |
| Maks kvote ved 100 kg N/ha                                                  | 4044,00 | Forbrug kg total-N/ha i org. Gødning | 110,26 | Køb-N Husdyrgødning             | 4459,00 | N-forbrug i forab. husdyrgødning ( | 0,00    |  |  |  |  |  |
| Maks kvote ved 60 kg N/ha                                                   | 2426,40 |                                      |        | Køb-N Forarbejdet husdyrgødning | 0,00    | N-forbrug anden organisk gødning   | 0,00    |  |  |  |  |  |
| N forbrug i alt (lov)                                                       | 2006,55 | Modtaget kg Lov-N/ha i org. gødning  | 49,62  | Køb-N Anden organisk gødning    | 0,00    | N forbrug i alt (lov)              | 2006,55 |  |  |  |  |  |

# Plantebeskyttelsesmidler

Hvis du bruger plantebeskyttelsesmidler, skal du skrive det i din logbog. Følgende oplysninger skal fremgå i din logbog eller i din sprøjtejournal:

- Dato for udbringning.
- Produktets navn.
- Behandlingsmetode. Du kan sætte en kopi af etiketten ind i din logbog, hvis behandlingsmetoden står entydigt beskrevet på den.
- Begrundelse hvorfor du bruger midlet.

Du kan vælge at supplere med fotos, optællinger eller analyser. Det er dog ikke et krav.

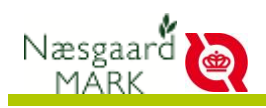

#### Såning

Du skal skrive følgende oplysninger ind i din logbog:

- Sådato
- Udsæd
- udsædsmængde

Ret sådato udsæd og udsædsmængde

I mobile ændres behandlingsdatoen automatisk til dags dato, når behandlingen markeres som udført.

Der er krav om anvendelse af økologisk udsæd, så tjek udsædsdatabasen på såtidspunktet. <u>https://asp-</u> plant.dlbr.dk/applikationer/oekosortsdb/index.asp

Alternativt: Ansøgning om brug af ikke økologisk udsæd: https://lbst.dk/fileadmin/user\_upload/NaturErhverv/Filer/Inds atsomraader/Oekologi/Jordbrugsbedrifter/Skemaer\_og\_blanke tter/ans\_individuel\_tilladelse.doc

Husk! Krav om at gemme udsæds sække til kontrol.

Husk også! At notere rengøring af maskiner og redskaber, hvis de forinden har kørt på et konventionelt areal!

Du skal skrive følgende oplysninger ind i din logbog:

- Afgrøde
- Høstmåned
- Høstet mængde
- Økologisk status

I markplanen finder du hovedprodukt. Ret dato og den høstede mængde, tilføj økologisk status manuelt i behandlingsnoten.

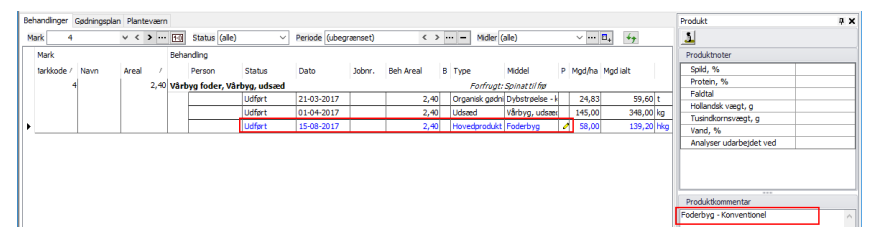

I mobile ændres behandlingsdatoen automatisk til dags dato, når behandlingen markeres som udført.

Husk også! At notere rengøring af maskiner og redskaber, hvis de forinden har kørt på et konventionelt areal!

Link til partidokumentation:

https://lbst.dk/fileadmin/user\_upload/NaturErhverv/Filer/Inds atsomraader/Oekologi/Jordbrugsbedrifter/Skemaer\_og\_blanke tter/oeko-erkl-marker.pdf

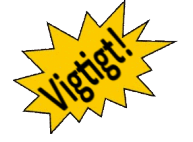

Høst

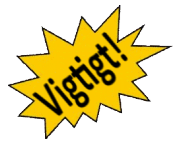

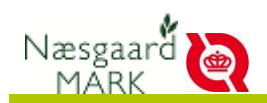

## Krav til rengøring af maskiner, hvis de forinden har kørt på et konventionelt areal.

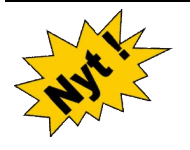

Der skal gang i den store rengøringsprocedure, hvis en maskine eller et redskab har kørt på et konventionelt areal.

Du skal skrive hvornår og hvordan det er sket.

Eksempelvis skal såmaskine, mejetærskere og kornvogne mv. blæses rene, men også gødningsspreder og mangansprøjte skal renses.

For adskillelse af konventionel avl fra økologisk avl, skal den første balle fra ballepresseren også markeres, fordi den har konventionel status.

Rengøring anses normalt som en del af det almindelige vedligehold på maskiner og redskaber. Derfor Er det oplagt at notere rengøringsdato og metode i behandlingskommentaren til såning og høst mv.

| ehandlinger i | Gødningsp | ian Plantevæn | 5    |              |              |               |          |           |               |                  |          |              |          | Behanding                               | <b>a</b> 3 |
|---------------|-----------|---------------|------|--------------|--------------|---------------|----------|-----------|---------------|------------------|----------|--------------|----------|-----------------------------------------|------------|
| Mark 2-0      |           | v < >         | - 50 | Status (alle | ) ~          | Periode (ubeg | (rænset) | < >       | ··· = Mider   | (ale)            | ~ ··· E  | 49           |          | 1 Vis udfyldte 🗌 Alle                   | ~          |
| Mark          |           |               | Beha | inding       |              |               |          |           |               |                  |          |              |          | Behandlingsnoter                        |            |
| tarkkode /    | Navn      | Areal /       |      | Person       | Status       | Dato          | Johnr.   | Beh Areal | 8 Type        | Middel 8         | Mod/ha   | Mod ialt     | Pris     | Udvikingsstadie                         | ^          |
| 2-0           |           | 32.00         | Hels | and vArblane | damd. Vårben | udsæd         |          |           | Forfrugt      | Heland vitiland  | and      |              |          | Hastighed, km/t                         |            |
|               |           | 1000000       |      |              | Planlaot     | 01-04-2016    | 1        | 32.00     | lidsæd        | Vårhavne, urtsi  | 30.00    | 960.00 kn    | 0.00 Nk  | Arbejdsbredde, m                        |            |
|               |           |               |      |              |              |               |          |           | Urband        | Markaert, urlea  | 80.00    | 2560.00 km   | 0.00 H   | Gear                                    |            |
|               |           |               |      |              |              |               |          |           | Udrand        | Victory unican   | 30.00    | 960.00 km    | 0.00 bb  | Styring                                 |            |
|               |           |               |      |              |              |               |          |           | Listenat      | vor of g, ounce  |          | 100,00 kg    | 0,00 10  | Vejrtype                                |            |
|               |           |               |      |              |              |               |          |           | Udsaed        | vicke, udsaed    | 40,00    | 1280,00 kg   | 0,00 kg  | Vindhastighed, m/s                      |            |
|               |           |               |      |              |              | - 2           | -        |           | Maskintakst   | Rotomarvesar     | 1,00     | 32,00 ha     | 0,00 ha  | Vindretning                             |            |
|               |           |               |      |              | Planlagt     | 20-07-2016    |          | 32,00     | Hovedprodukt  | Helsaed (vårble  | \$000,00 | 192000,00 fe | 0,00 fe  | Temperatur, C                           |            |
|               |           |               |      |              |              |               |          |           | Maskintakst   | Finsnitter selvé | 1,00     | 32,00 ha     | 0,00 ha  | Relativ luftfugtighed                   |            |
|               |           |               |      |              | Planlagt     | 20-07-2016    |          | 32,00     | Maskintakst   | Hjembransport    | 1,00     | 32,00 ha     | 0,00 ha  | Jordtemperatur, C                       |            |
|               |           |               |      |              |              |               |          |           | Maskintakst   | Aflæsservogn,    | 1,00     | 32,00 ha     | 0,00 ha  | Jordfugtighed                           |            |
|               |           |               | KLa  | 1sl+afe jul  | -> Klaveror  | resblanding   |          |           |               |                  |          |              |          | Spredertype (Hand.)                     |            |
|               |           |               |      |              | Planlant     | 01-04-2016    | -        | 32.00     | Udsaed        | Klaueroraeshiai  | 20.00    | 640.00 kg    | 0.00 kg  | Spredertype (Org.)                      |            |
|               |           |               |      |              |              |               |          |           | Maskintalust  | Datasharweite    | 1.00     | 22.00 ha     | 0.00 hz  | I vand per ha                           |            |
|               |           |               |      |              | Real and     | 20.00.0016    | -        | 22.00     | Maskalluskasi | Comp (doub) Ex   | 1,00     | 52,00 He     | 0,00 /18 | Dysetype                                |            |
|               |           |               |      |              | Planlagt     | 30-08-2016    |          | 32,00     | Hovedprodukt  | Graes (staet) Er | 1/00,00  | 54400,00 fe  | 0,00 fe  | Tryk (bar)                              | ~          |
|               |           |               |      |              | -            |               | -        |           | Masiontakst   | Mejetærskning    | 1,00     | 32,00 ha     | 0,00 ha  |                                         |            |
|               |           |               |      |              | Planlagt     | 15-10-2016    |          | 32,00     | Hovedprodukt  | Græs (afgræsi    | 900,00   | 28800,00 fe  | 0,00 fe  | benandingskommentar                     | -          |
|               |           |               |      |              | 1000         |               |          |           | Maskintakst   | Mejetærskning    | 1,00     | 32,00 ha     | 0,00 ha  | Pinsnitter bleest ren forud for høst 20 | /7-2016    |

Man kan dog også betragte det som en udgift der ligger udover det almindelige vedligehold og oprette en diverse db1 omkostning.

I markplanen tilføjer du en behandling af typen Diverse DB1, "Rensning af maskine & redskab". Retter dato og noterer hvad du har gjort i behandlingskommentaren. Tidsforbruget noteres til den person der udfører opgaven.

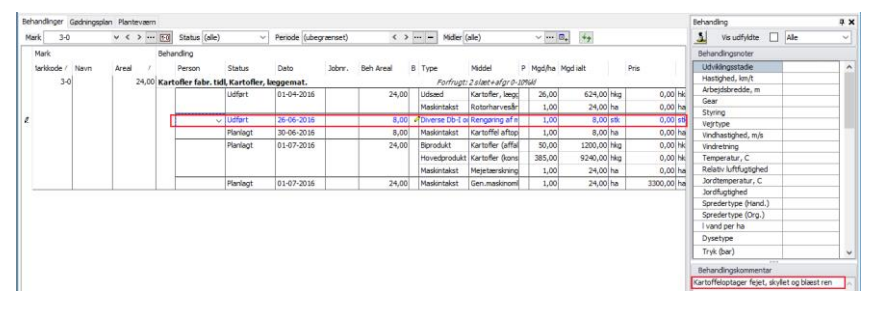

I mobile ændres behandlingsdatoen automatisk til dags dato, når behandlingen markeres som udført.

#### Nøgletalsopsætning 400

| Nøgletal Afstem gødningslagre                                                |         |                                      |        |                                 |         |                                     |         |  |  |  |  |  |  |
|------------------------------------------------------------------------------|---------|--------------------------------------|--------|---------------------------------|---------|-------------------------------------|---------|--|--|--|--|--|--|
| Opsætning 🛯 400 Økologi og N kontrol 🗸 Bedrift Holmledsgaard 🗸 Auto 🗸 Beregn |         |                                      |        |                                 |         |                                     |         |  |  |  |  |  |  |
| ** N-kontrol af gødningsplan **                                              |         | ** Harmoni **                        |        | ** Opgørelse **                 |         | ** Forbrug af gødning (lov) **      |         |  |  |  |  |  |  |
| N-kvote i alt                                                                | 5393,47 | Harmoniareal, ha                     | 40,44  | N (total) produktion, besætning | 0,00    | N-forbrug husdyrgødning (lov)       | 2006,55 |  |  |  |  |  |  |
| Maks kvote ved 100 kg N/ha                                                   | 4044,00 | Forbrug kg total-N/ha i org. Gødning | 110,26 | Køb-N Husdyrgødning             | 4459,00 | N-forbrug i forab. husdyrgødning (l | 0,00    |  |  |  |  |  |  |
| Maks kvote ved 60 kg N/ha                                                    | 2426,40 |                                      |        | Køb-N Forarbejdet husdyrgødning | 0,00    | N-forbrug anden organisk gødning    | 0,00    |  |  |  |  |  |  |
| N forbrug i alt (lov)                                                        | 2006,55 | Modtaget kg Lov-N/ha i org. gødning  | 49,62  | Køb-N Anden organisk gødning    | 0,00    | N forbrug i alt (lov)               | 2006,55 |  |  |  |  |  |  |